# Cybersecurity

#### **Linux Personal File Encryption**

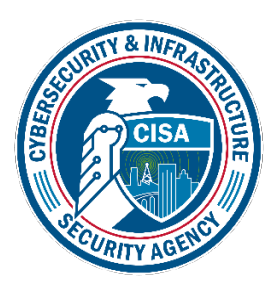

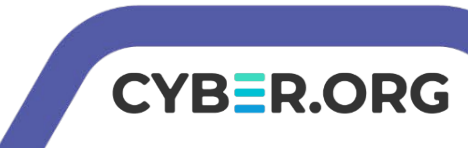

#### Linux Personal File Encryption Lab

- Materials needed
  - Kali Linux Virtual Machine
- Software Tool used
  - GnuPG GNU Privacy Guard
    - GPG GnuPG encryption tool

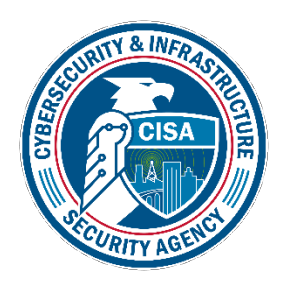

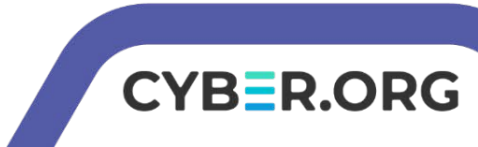

#### **Objectives Covered**

- Security+ Objectives (SY0-601)
  - •Objective 2.1 Explain the importance of security concepts in an enterprise environment
    - Data protection
      - Encryption

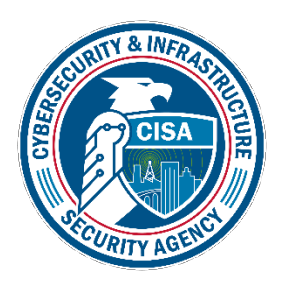

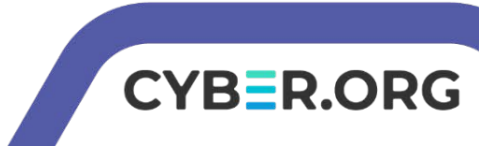

#### What is encryption?

- Encryption is taking normal, plaintext, and applying some sort of mathematical algorithm on it to make it look random. This random looking string is known as ciphertext.
- Simple examples of encryption include a Caesar Cipher (shifting each letter a set amount in the alphabet), old newspaper Cryptoquips, and even the Enigma which the Germans used in WWII.
- The purpose is to protect data so even if someone gains access to the data, they won't be able to understand it.

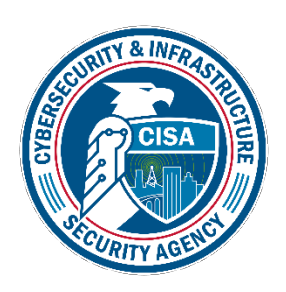

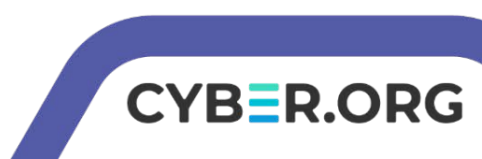

#### Linux Personal File Encryption Lab

- 1. Setup VM environment
- 2. Create a Secret File
- 3. Add a Password to the File
- 4. Remove the Original Directory
- 5. Open the File
- 6. Your Turn Password Protecting a File
- 7. Create a New File
- 8. Create a GPG Key
- 9. Encrypt the File (Using GPG)
- 10.Decrypt the File

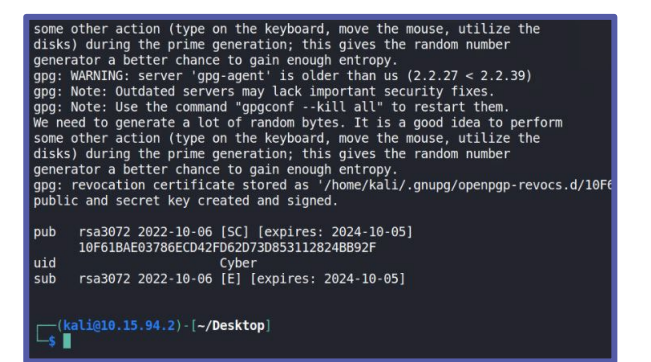

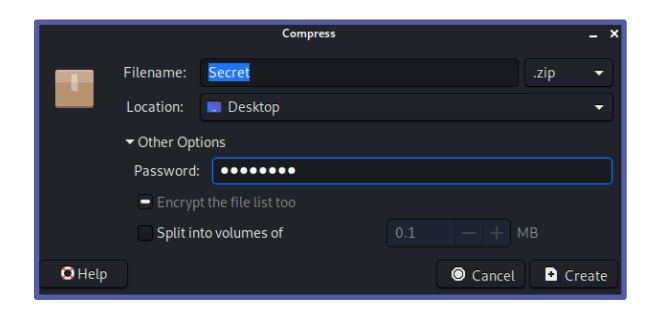

CYBER.ORG

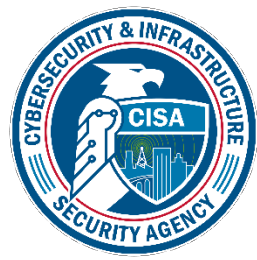

# Setup Environments

- Log into your range
- Open the Kali Linux Environment
  - You should be on your Kali Linux Desktop

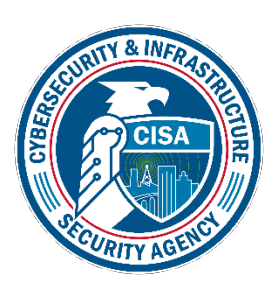

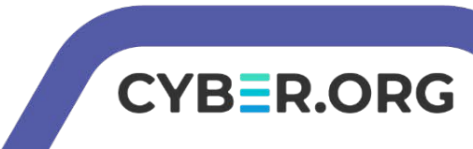

#### Create a Secret File

Explore a simple way to password protect a file

- Open a terminal
- Navigate to the desktop: cd Desktop
- Create a directory named Secret: mkdir Secret

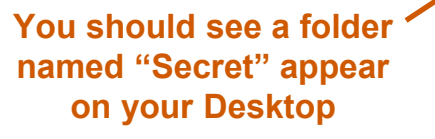

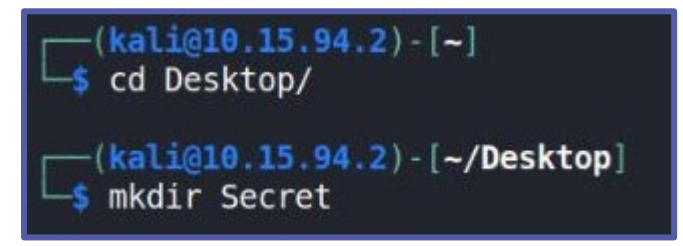

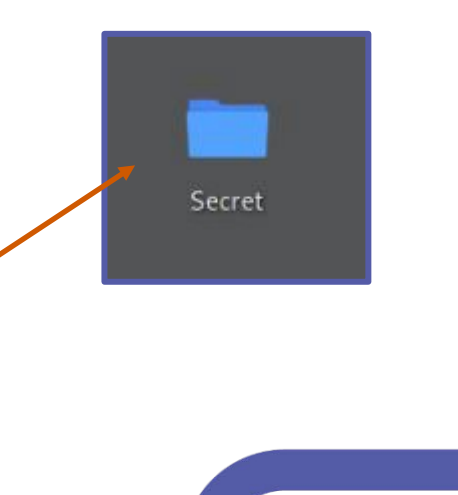

CYB=R.ORG

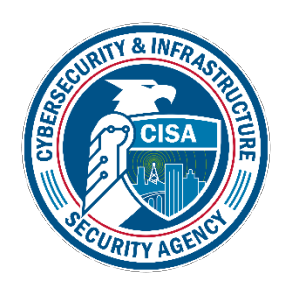

#### Create a Secret File

Create a file inside of the directory

- Navigate into the Secret directory cd Secret
- Create a file called "Meeting" touch Meeting
- Open the file in the nano editor

nano Meeting

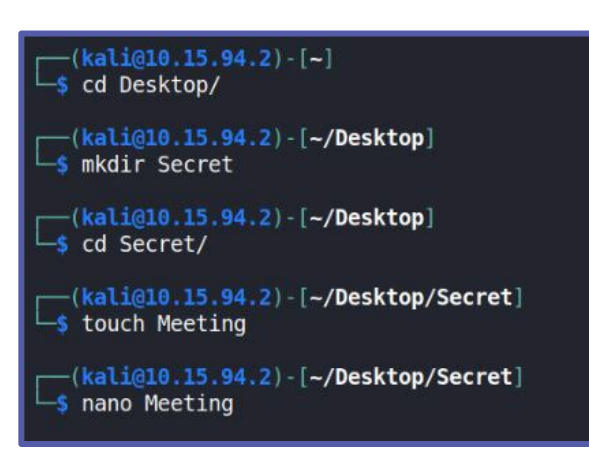

CYBER.ORG

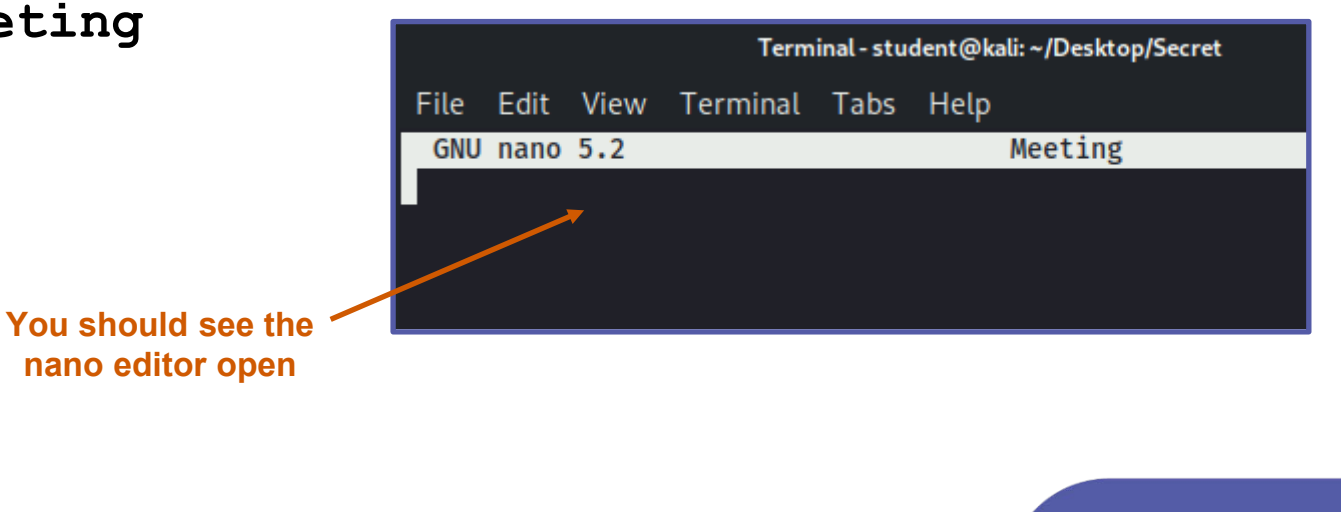

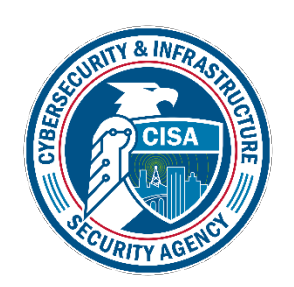

### Create a Secret File

Enter some text into the Meeting document

• Enter the following text in the nano editor:

18:00 in the park

- Save and exit the nano editor:
  - Press CTRL+X
  - Type 'y'
  - Hit ENTER
- Verify the text was saved
  - cat Meeting

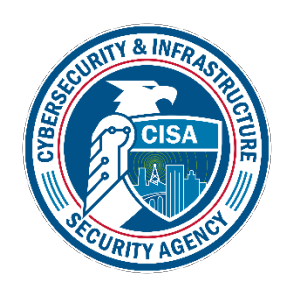

Verify the contents of Meeting were displayed in the Terminal

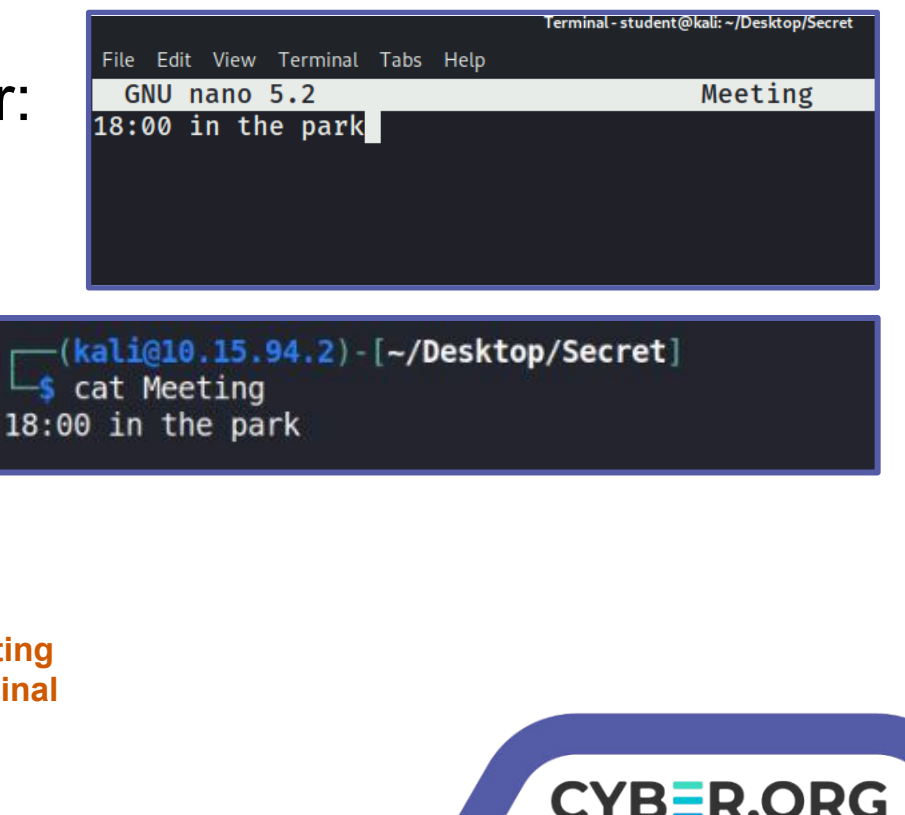

# Add a Password to the File

Change the extension to .zip

- On the desktop, right click the Secret directory
- Click Create Archive...
- Change the extension to .zip
- Click Other Options
  - This will allow you to enter a Password
- Enter password for the password
- Click on Create
  - A file named Secret.zip should be on the Desktop

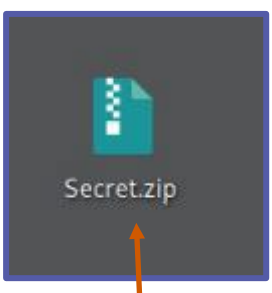

Verify a file called Secret.zip is on the Desktop

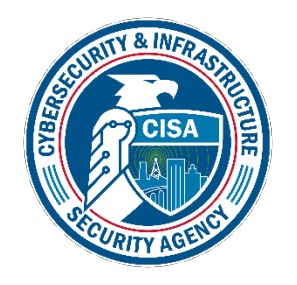

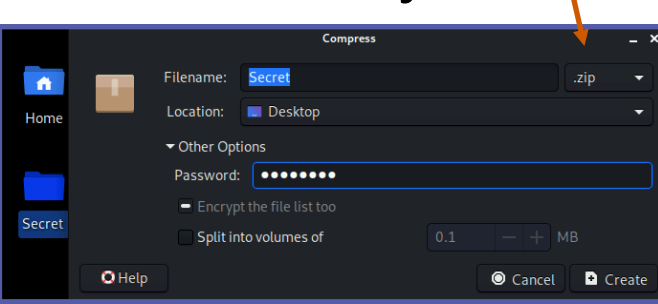

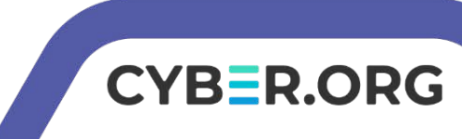

# Remove the Original Directory

• Navigate to the Desktop cd ...

- Remove the original directory

```
rm -r Secret
```

- Verify that the original directory has been removed from the Desktop
- Your Turn Attempt to view the file inside of the zip without the password

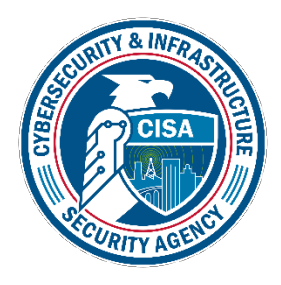

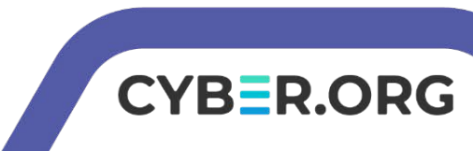

# Open the File

- Double click the Zip
  - It should open
- Double click the Secret Directory
  - That should open
- Double click on the Meeting file
  - You should be asked to enter a password
- Enter "password" and hit ENTER

**Meeting file** 

This should open the file

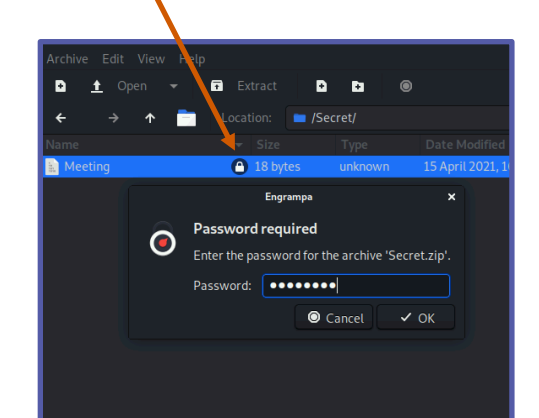

Notice a lock icon next to the

Meeting file

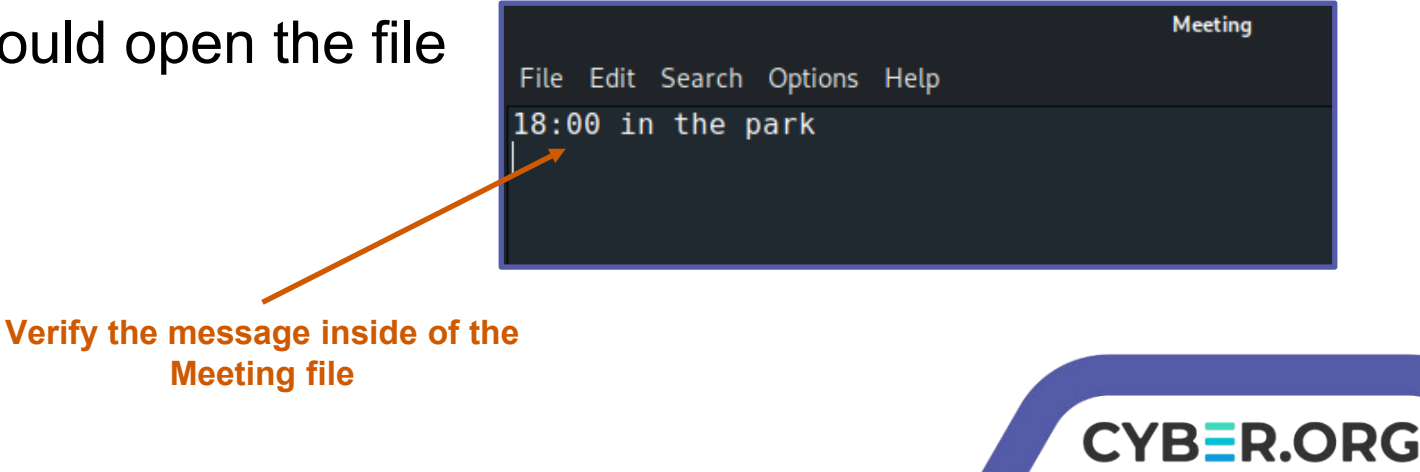

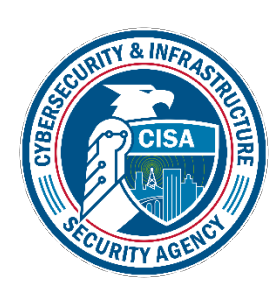

### Your Turn - With a Partner

- Using the same encryption method
  - Create a new file inside a folder
  - Password protect the file
  - Delete the original file
  - Have another student attempt to open the file
  - Open the file with your password to verify the file

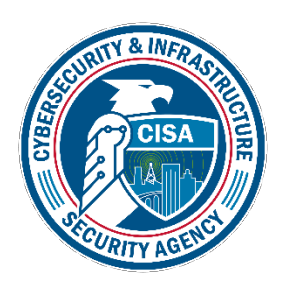

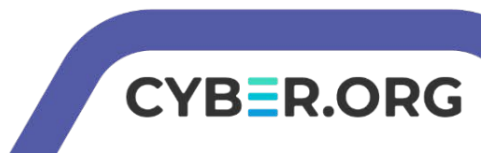

# Using GPG to Encrypt Files

- GPG can be used to encrypt files
  - More than just applying a password
- GPG GNU Privacy Guard
  - Free-software replacement for Symantec's PGP (Pretty Good Privacy) cryptographic software suite
- GPG software will generate a key that could be shared among trusted users
  - Used to encrypt and decrypt messages
- Make sure GPG is installed and/or up to date with the following command:

```
sudo apt-get install gnupg -y
```

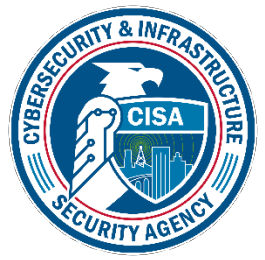

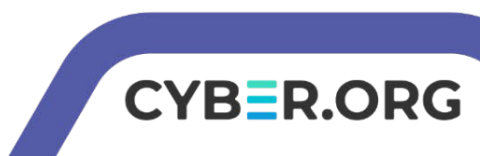

# Create the File to Encrypt

- Make sure you are on the Desktop directory
- Create a file named Not\_Secret.txt touch Not\_Secret.txt
- Open the file in the nano editor nano Not\_Secret.txt
- Edit the file
   Enter "Do or do not, there is no try"
- Save and Exit the nano editor

Press **CTRL+X** Type '**y**' Hit **ENTER** 

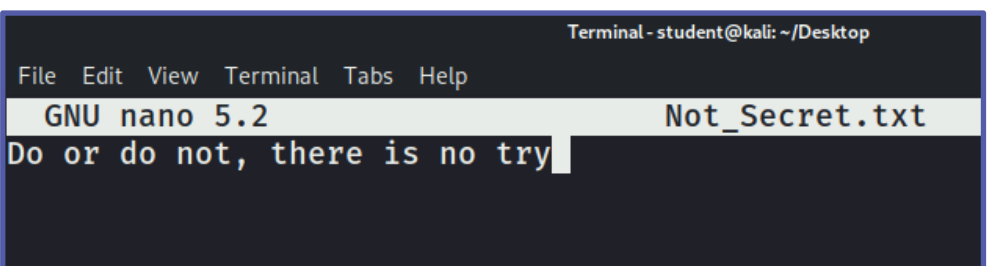

CYBER.ORG

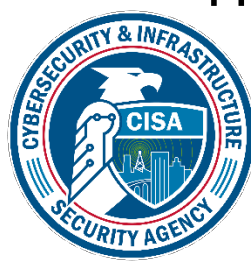

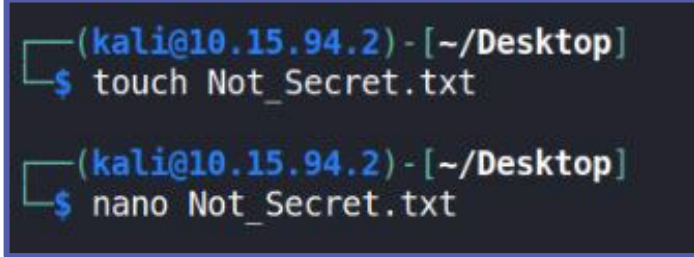

# Creating the Key

- Start to create a key
  - gpg --gen-key
- When asked for real name
  - Enter Cyber
- Leave email address blank
  - Hit ENTER
- Select "Okay"
  - Type O and hit ENTER

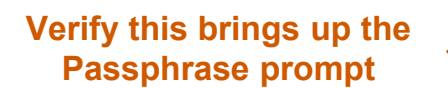

(kali@10.15.94.2)-[~/Desktop]
\$ gpg --gen-key
gpg (GnuPG) 2.2.39; Copyright (C) 2022 g10 Code GmbH
This is free software: you are free to change and redistribu
te it.
There is NO WARRANTY, to the extent permitted by law.
Note: Use "gpg --full-generate-key" for a full featured key
generation dialog.
GnuPG needs to construct a user ID to identify your key.
Real name: Cyber
Email address:
You selected this USER-ID:

"Cyber"

Change (N)ame, (E)mail, or (0)kay/(Q)uit? 0

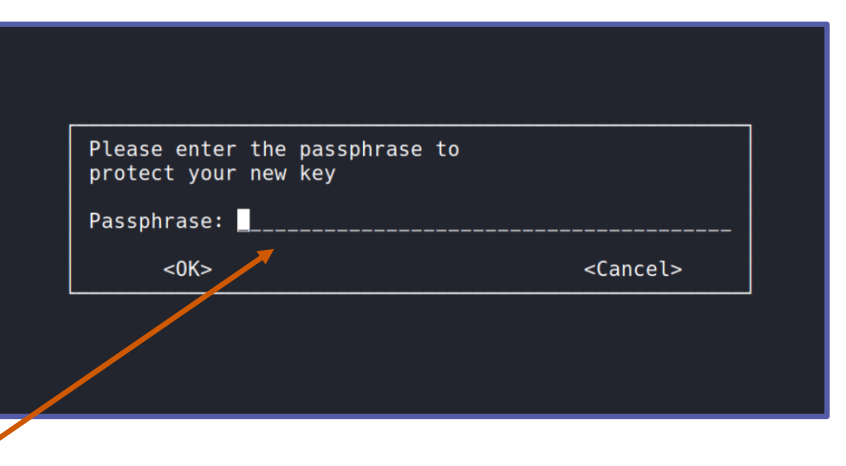

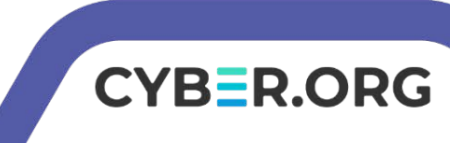

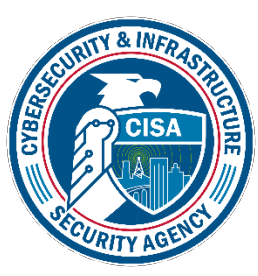

# Creating the Key

- Use a strong password for the key
  - Type Password1234! for the password
  - Press Enter
  - Type Password1234! again to confirm
  - Press Enter

sub

| Please enter the passphrase to protect your new key |                   |
|-----------------------------------------------------|-------------------|
| Passphrase: **********                              |                   |
| <0K>                                                | <cancel></cancel> |

CYBER.ORG

Verify the key has been created

> disks) during the prime generation; this gives the random number generator a better chance to gain enough entropy. We need to generate a lot of random bytes. It is a good idea to pe rform some other action (type on the keyboard, move the mouse, utilize t disks) during the prime generation; this gives the random number enerator a better chance to gain enough entropy. gig: revocation certificate stored as '/home/kali/.gnupg/openpgp-r evocs.d/941E0B96EF323653C6059DA33993DB980F5E82A0.rev' public and secret key created and signed. rsa3072 2024-03-14 [SC] [expires: 2026-03-14] pub 941E0B96EF323653C6059DA33993DB980F5E82A0 uid Cvber rsa3072 2024-03-14 [E] [expires: 2026-03-14]

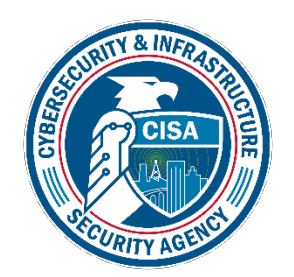

## Encrypt the File

Now that the key has been generated, encrypt the file

• Encrypt the file:

```
gpg -e -r Cyber Not_Secret.txt
```

- Looking at the command:
  - -e is for encrypt
  - -r is to encrypt for a user's name
  - "Cyber" is the name you entered
  - Not\_Secret.txt is the file to encrypt

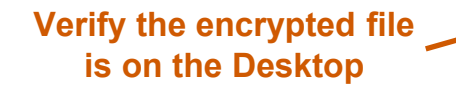

gpg: marginals needed: 3 completes needed: 1 trust model: pgp gpg: depth: 0 valid: 3 signed: 0 trust: 0-, 0q, 0n, 0m, 0f, 3u

-(kali@10.15.94.2)-[~/Desktop] \$ gpg -e -r Cyber Not Secret.txt

gpg: next trustdb check due at 2024-10-05

gpg: checking the trustdb

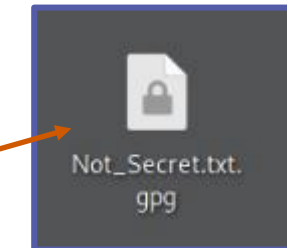

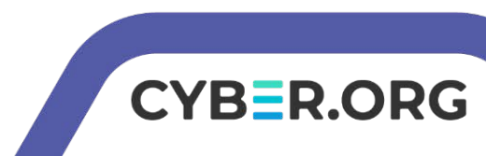

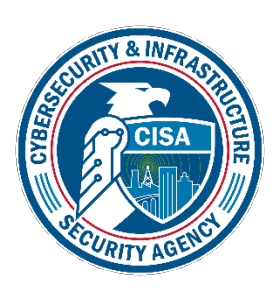

#### Decrypt the Ciphertext File

- Use this command to decrypt the file:
  - gpg -d -o Decrypted.txt Not\_Secret.txt.gpg
- Enter the password you created earlier
  - Type Password1234!

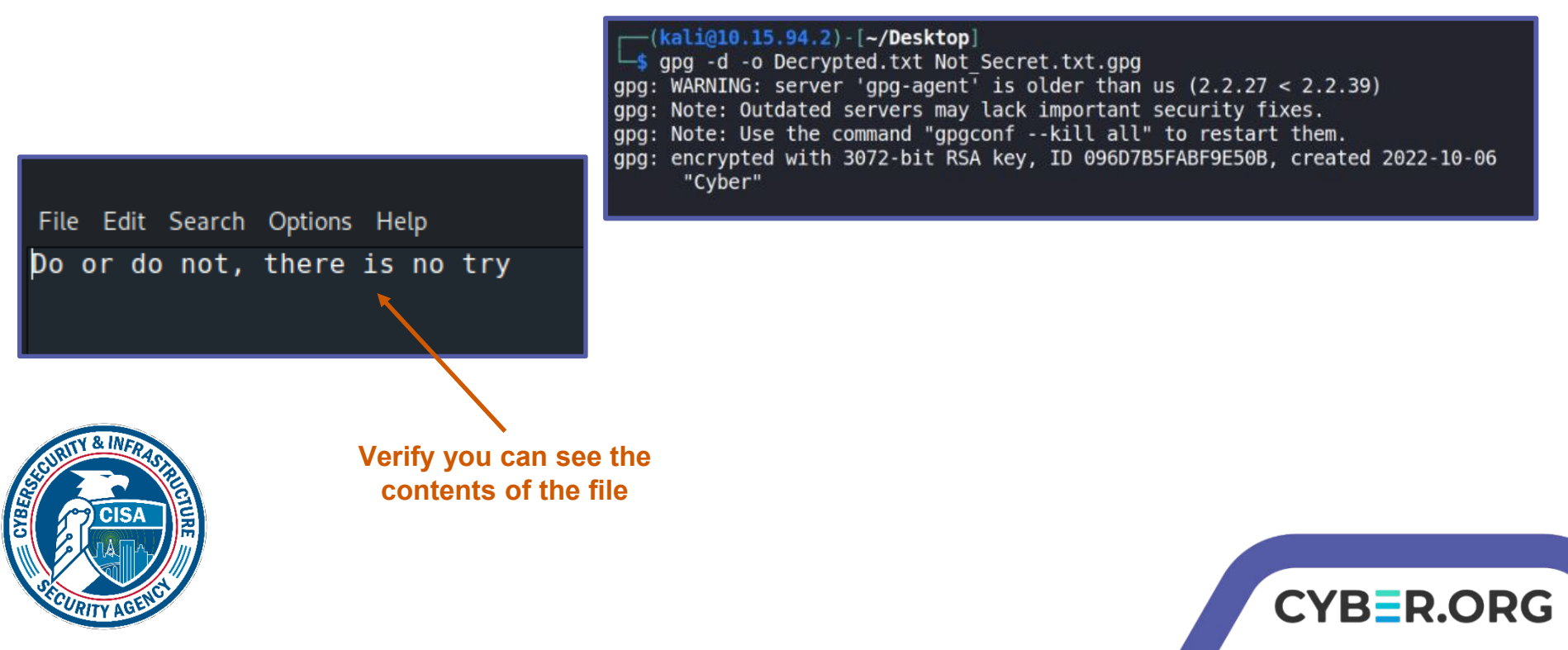

### Your Turn - With a Partner

- Using the same encryption method (GPG)
  - Create a new file inside a folder
  - Encrypt the file
  - Delete the original file
  - Have another student attempt to open the file
  - Open the file with your password to verify the file

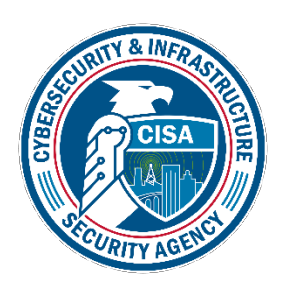

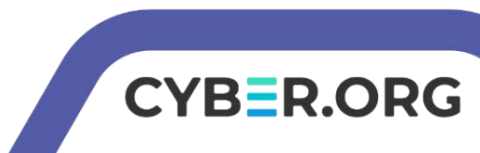